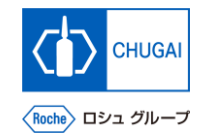

### myBuy (MYB\_UM\_S004\_03) RFx Guidance

Chugai Pharmaceutical Co., Ltd. Procurement Department

(ver1.1)

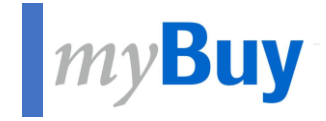

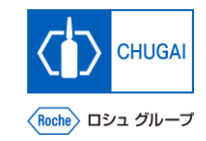

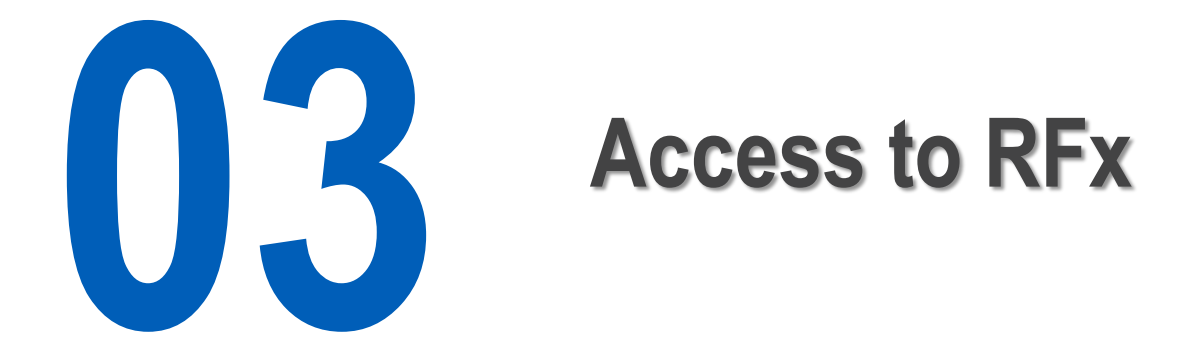

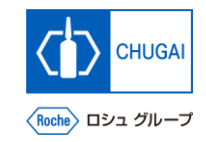

### *my***Buy** How to Access RFx

There are three ways to access RFx events as a supplier:

1. Access from My Tasks

- 2. Access from the Sourcing tab
- 3. Access from the link in the received email

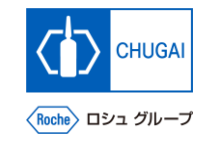

### *my***Buy** 1. Access from My Tasks

- When you are invited to an RFx event by the CHUGAI Sourcing Manager, a task is added to My Tasks in the workspace.
- When you finish responding to the RFx, the task is no longer displayed in My Tasks.

After logging in, click My Tasks. \*All pending tasks are displayed.

Click an event name to access its RFx.

| Ro                          | che | Catalog Sourcing C<br>2      | Contract Buy Sell | Supply Chain Collaboration |                        |            | Search Q                              |           | ?  | EA |
|-----------------------------|-----|------------------------------|-------------------|----------------------------|------------------------|------------|---------------------------------------|-----------|----|----|
| ≪<br>Horne<br>2<br>My Taska | 1   | ACTION PENDING (2) FOLLOW UP | (0)               |                            |                        |            |                                       |           |    |    |
| +<br>Create                 |     | Event Name                   |                   | Event Number               |                        | Event Type | Author                                | Created 0 | n  |    |
| の<br>画品<br>Supplier         | 2   |                              |                   | 002599-Nov2021             |                        | RFP        | 9GEPCHBSSMC1 Sourcing Manager & Contr | 11/18/20: | 21 |    |
| Profile                     |     |                              |                   | 002553-Nov2021             |                        | RFP        | 9GEPCHBSSM01 Roche Sourcing Manager   | 11/12/202 | 21 |    |
| Lin<br>My Client            | s   |                              |                   | Rows Pe                    | er Page: 10 🗸 1 - 2 Of | 2 < >      |                                       |           |    |    |
|                             |     |                              |                   |                            |                        |            |                                       |           |    |    |

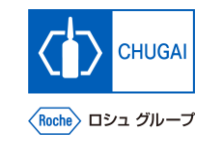

## *my***Buy**<sup>2</sup>. Access from the Sourcing Tab

The following describes how to access RFx from the Sourcing tab.

Click the Sourcing tab.

(2)

Click an event name to access its RFx.

| Sourcing             |                                                                                                    |            | ۱                                                                                                    | Search Q D D                                                                                                    |
|----------------------|----------------------------------------------------------------------------------------------------|------------|----------------------------------------------------------------------------------------------------|----------------------------------------------------------------------------------------------------|
| UAT 2                |                                                                                                    |            |                                                                                                    | Search A P                                                                                                    |
| Documents            |                                                                                                    |            |                                                                                                    |                                                                                                    |
| RFX AUCTION          |                                                                                                    |            |                                                                                                    |                                                                                                    |
|                      |                                                                                                    |            |                                                                                                    |                                                                                                    |
| Event Name           | t Event Number                                                                                                    | Crosted By | Created On                                                                                                    | ≕ Manage Attributes 🏹                                                                                                    |
| Event Name<br>Search | ↑↓   Event Number                                                                                                    | Created By | Created On                                                                                                    |                                                                                                    |
| Event Name<br>Search | 11 Event Number Search                                                                                                    | Created By | Created On<br>11/23/2021                                                                                                    | ∰ Manage Attributes      ↑↓   Last Modified On     11/23/2021                                                                                                    |
| Event Name<br>Search | 1 Event Number                                                                                                    | Created By | Created On<br>11/23/2021<br>11/23/2021                                                                                                    |                                                                                                    |
| Event Name<br>Search | Event Number       Search                                                                                                    | Created By | Created On<br>11/23/2021<br>11/23/2021<br>11/23/2021                                                                                                    |                                                                                                    |
| Event Name Bearch    | 11 Event Number                                                                                                    | Created By | Created On 11/23/2021 11/23/2021 11/23/2021 11/23/2021 11/23/2021 11/23/2021                                                                                                    |                                                                                                    |
| Event Name<br>Search | Event Number       Search                                                                                                    | Created By | Created On  11/23/2021 11/23/2021 11/23/2021 11/23/2021 11/22/2021 11/22/202 11/22/202 11/22/202 11/22/2021 11/22/2021 11/22/2021 11 |                                                                                                    |
| Event Name Search    | Event Number       Search                                                                                                    | Created By | Created On  11/23/2021 11/23/2021 11/23/2021 11/22/2021 11/22/2021 11/22/2021 11/22/2021 11/18/2021 11/18/201 11/18/201 11/18/201  |                                                                                                    |
| Event Name           | Event Number       Search                                                                                                    | Created By | Created On  11/23/2021 11/23/2021 11/23/2021 11/23/2021 11/22/2021 11/22/2021 11/22/2021 11/18/2021 11/18/2021 11/12/2021 11/12/2021                                                                                                    |                                                                                                    |
| Event Name           | Event Number       Search                                                                                                    | Created By | Created On  11/23/2021 11/23/2021 11/23/2021 11/22/2021 11/22/2021 11/22/2021 11/18/2021 11/18/2021 11/18/2021 11/12/2021 11/12/2021 |                                                                                                    |
| Event Name           | Event Number       Search                                                                                                    | Created By | Created On  11/23/2021 11/23/2021 11/23/2021 11/23/2021 11/22/2021 11/22/2021 11/22/2021 11/18/2021 11/18/2021 11/12/2021 11/12/2021 11/10/2021 08/16/2021                                                                                                    |                                                                                                    |
| Event Name           | Event Number       Search       Image: Search       Image: Search | Created By | Created On                                                                                                    |                                                                                                    |
| Event Name           | Event Number       Starch                                                                                                    |            | Created On                                                                                                    | Image Attributes         Image Attributes         Image Attributes< |

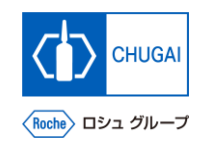

## *my***Buy** 3. Access from the Link in the Received Email

The following describes how to access RFx from a received email.

Click the link included in an invitation email about an RFx event to access the RFx.

|                                                                                                    | 11 of 116 | 4 | > |
|----------------------------------------------------------------------------------------------------|-----------|---|---|
|                                                                                                    |           |   | , |
| Invitation to participate in event                                                                                                    | ×         | 0 | Ø |
| Mon, Sep 27, 8:32 A                                                                                                    | v ☆       | ¢ | : |
| Hi<br>You have been invited to participate in a sourcing event in commerce with F. Hoffman-La Roche and Genentech.<br>Event name:<br>Event start date/time: 27.09.2021 06:00:00 AM W. Europe Standard Time<br>Event end date/time: 09.11.2021 05:59:00 AM W. Europe Standard Time                                                                                                    |           |   |   |
| Click here to access the sourcing event or copy-paste the following link in your browser window:                                                                                                    |           |   |   |
| Basic Instructions:  1. If you do not have an account for the Roche myBuy solution (powered by GEP), click here to create a new account and register yourself with RocheTraining. 2. After you create the password, you can log into the Roche myBuy solution (powered by GEP) and select the event to participate. 3. Note that the time zone of the event is W. Europe Standard Time. You may be in a different time zone, and therefore, make sure you log on at the right time to avoid missing the event. If you have any questions please contact us on support@gep.com or call our helpline number mentioned below. Our customer support team would help you to get started. Best regards, |           |   |   |
|                                                                                                    |           |   |   |

### INNOVATION BEYOND IMAGINATION

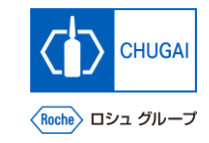

# myBuy Document Information

#### Basic information

| System name               | myBuy Upstream                     |             |        |  |  |
|---------------------------|------------------------------------|-------------|--------|--|--|
| Document storage location | Electronically: 購買部 CoreRepository |             |        |  |  |
| Document title            | S-3. RFxガイダンス                      |             |        |  |  |
| Document management No.   | MYB_UM_S004_03                     | Version No. | ver1.1 |  |  |
| Related documents         | MYB_UM_S004_00                     |             |        |  |  |

#### Signature of author

| Person in charge | Department | Name | Date |
|------------------|------------|------|------|
|                  |            |      |      |

#### Signature of reviewer

| Person in charge | Department | Name | Date |
|------------------|------------|------|------|
|                  |            |      |      |
|                  |            |      |      |
|                  |            |      |      |

#### Signature of approver

| Person in charge | Department | Name | Date |
|------------------|------------|------|------|
|                  |            |      |      |
|                  |            |      |      |
|                  |            |      |      |

#### Revision history

| Version | Reason for revision                      | Date of creation/revision | Authored/revised by |
|---------|------------------------------------------|---------------------------|---------------------|
| 1.0     | 初版                                       | 2023/10/2                 |                     |
| 1.1     | 03.「マイタスクからのアクセス<br>(P.10)」のキャプチャー・説明文更新 | 2024/2/26                 |                     |
|         |                                          |                           |                     |